## Data Management Unit 1 Line Master 8a Simulating Multiple Rolls of a Die

Let's alter our code from **Master 7** to include a loop, or a repeat, which will simulate rolling a die hundreds, thousands, and even millions of times!

A *loop* is a repetition of instructions used in code. In Scratch, a repeat is used to make code blocks loop through multiple times.

What do you think will happen to the relative frequency of rolling a 3 with so many rolls?

Relative frequency provides a better estimate of the likelihood of an event with larger amounts of data.

- We will start by adding a repeat block so that the die rolls 10 times at once.
  - Click the link to access the completed code from Master 7:

https://scratch.mit.edu/projects/878489604/editor

- From the Control tab, select the Repeat 10 block and place it around all the code under the green flag block.
- Since we are rolling the die 10 times and are keeping track of the number of times a 3 is rolled in the *num3Rolled* variable, we can remove the *say 3!* block.
- Click on the green flag multiple times to see what happens! Don't forget that if you'd like to reset the variables to 0, you can click on the *space* bar.

## Data Management Unit 1 Line Master 8b Simulating Multiple Rolls of a Die

Here is a screenshot of the completed code.

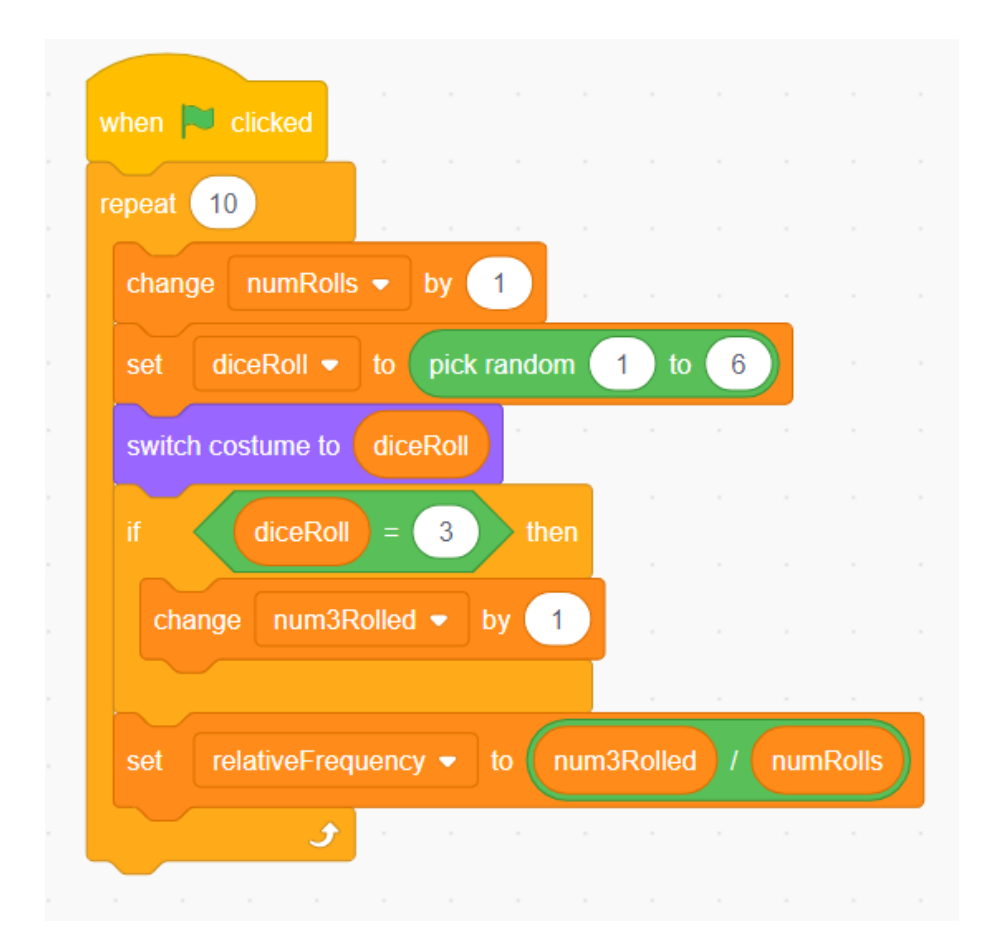

- 2. Let's loop the code even more times!
  - Try changing the repeat number to 100 and then 1000.
  - What do you notice about the relative frequency of rolling a 3?
  - > Does it get closer to the expected likelihood of  $\frac{1}{6}$  or about 0.17?

## Data Management Unit 1 Line Master 8c Simulating Multiple Rolls of a Die

- 3. When you changed the repeat to 1000, you might have noticed that you had to wait a while for the 1000 rolls to happen. We can use **Turbo Mode** in Scratch to make this happen faster!
  - > To turn on *Turbo Mode*, select *Edit* and *Turn on Turbo Mode*.

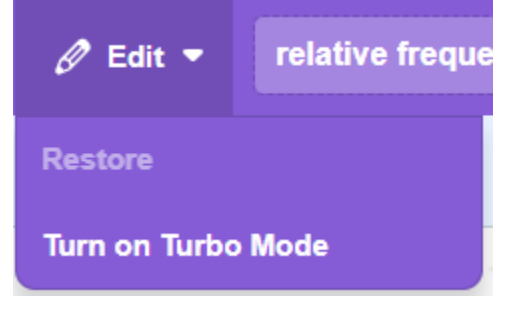

- Try clicking the green flag with 1000 in the repeat to see what happens.
- Change the repeat to 10 000 and even 1 000 000 or more!
- What do you notice about the relative frequency when you roll the die so many times?